# Anleitung - Einrichten E-Mail auf Android

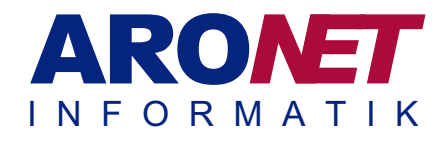

Die Konfigurationsanleitung für das Android hilft Ihnen in einzelnen Schritten Ihr E-Mail-Konto (POP3-Konto) zu konfigurieren.

Benötigte Dokumente/Informationen: Datenblatt E-Mail

### Schritt 1:

Unter Einstellungen zuerst auf «Konten» klicken und dann auf «Konto hinzufügen».

#### Schritt 2: Wählen Sie «E-Mail» in der Übersicht aus.

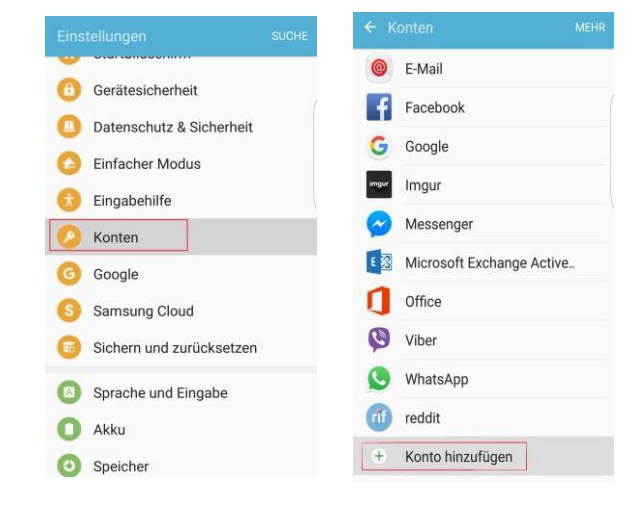

| 8     | Samsung Konto             | 0 |
|-------|---------------------------|---|
| Ø     | Apps m. Foursquare synch. | 0 |
| 8+    | Apps mit Google+ synchr.  | 0 |
| 0     | E-Mail                    | • |
| f     | Facebook                  | • |
| ٢     | Firefox                   | 0 |
| ۲     | Firefox-Konto             | 0 |
| G     | Google                    | • |
| imgur | Imgur                     | • |
| 0     | LDAP                      | 0 |
| in    | LinkedIn                  | 0 |

### Schritt 3:

Geben Sie Ihre E-Mail Adresse und Ihr Passwort ein. Danach auf Anmelden klicken.

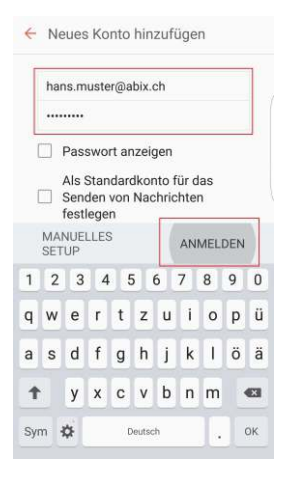

# Anleitung - Einrichten E-Mail auf Android

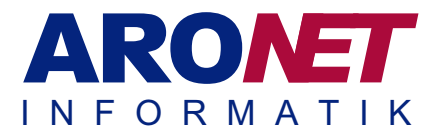

### Schritt 4:

Nun können Sie «POP3-Konto» auswählen, wodurch Sie dann zu den Einstellungen kommen.

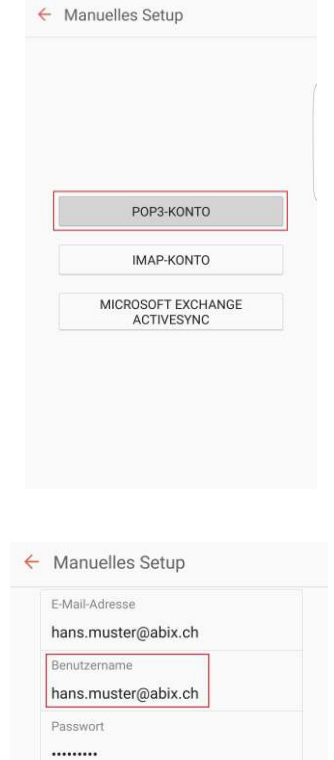

### Schritt 5:

Den Benutzernamen eingeben, als ganze E-Mail. Dann den POP3-Server eintragen und SSL auswählen, dazu noch den Port auf 995 ändern

| 1 | Passwort anzeigen |  |
|---|-------------------|--|

| merak.exenti.ch |  |
|-----------------|--|
| Sicherheitstyp  |  |
| SSL 🔻           |  |
| Port            |  |
| 995             |  |

#### Schritt 6:

Nun den SMTP-Server eintragen und den Port anpassen.

Den Benutzernamen wieder als ganze E-Mail angeben.

Zum Schluss noch auf Anmelden klicken und die E-Mail ist erfolgreich eingerichtet.

| 1  | F-Mail von Server löschen                         |
|----|---------------------------------------------------|
| ,  | Wenn aus Eingang gelöscht 💌                       |
|    | trenir duo Enigung gerocont                       |
| us | gangsserver                                       |
| 1  | SMTP-Server                                       |
| 1  | merak.exenti.ch                                   |
| 1  | Sicherheitstyp                                    |
| ł  | Ohne 🔻                                            |
| ì  | Port                                              |
| ł  | 587                                               |
| 5  | Anmeldung vor Senden von E-<br>Mails erforderlich |
| 1  | Benutzername                                      |
| 1  | hans.muster@abix.ch                               |
| -  | nans.muster@abix.cn                               |
| 1  | Passwort                                          |
|    |                                                   |
|    |                                                   |